## Практическая работа № 6

Тема: Проверка орфографии и грамматики.

*Цель*: Научиться осуществлять проверку правописания в документах, создавать элементы автотекста и автозамены.

Оборудование: ПК, MS Word 2007.

#### Ход работы

- 1. Изучить основные сведения по теме.
- 2. Выполнить задания.
- 3. Ответить на контрольные вопросы.

## Основные сведения

## Проверка орфографии и грамматики

Программа MS Word автоматически осуществляет проверку правописания в ходе набора документа и подчеркивает неправильно написанные слова, так что их можно легко увидеть в ходе работы. Можно щелкнуть правой кнопкой мыши, чтобы увидеть варианты исправления.

## Иногда мы длаем ошиоки

| Далем                      |   |
|----------------------------|---|
| делаем                     |   |
| даем                       |   |
| лаем                       |   |
| <u>П</u> ропустить         |   |
| Пропус <u>т</u> ить все    |   |
| <u>Д</u> обавить в словарь |   |
| Автозам <u>е</u> на        | × |
| <u>Я</u> зык               | × |

В появившемся меню вы можете выбрать правильный вариант. Если вы уверены, что слово написано правильно и предложенные варианты вас не устраивают, можно пропустить или добавить в словарь программы это слово.

Автоматическую проверку правописания и грамматики можно отключать и включать в каждом конкретном документе.

#### Функция Автозамены

В разделе *Правописание* также можно установить **параметры Автозамены**. Функция автозамены позволяет:

## ✓ Автоматически обнаруживать и исправлять часто встречающиеся опечатки и слова с ошибками.

Например, при вводе слова евсь и пробела функция автозамены исправит на весь.

✓ Быстро вставлять символы.

Например, для вставки символа © следует ввести (с)..

Быстро вставлять длинный фрагмент текста.

Например, если нужно многократно вводить одну и ту же фразу, такую как **Новороссийский колледж строительства и экономики**, можно настроить программу на автоматическую вставку этой фразы при вводе сочетания **нксэ**.

Большое количество необходимых замен запрограммировано разработчиками программы, но вы можете вручную добавлять новые замены.

| тозаме на:          | русский                                        |                      |            | 20         |
|---------------------|------------------------------------------------|----------------------|------------|------------|
| Автозамена          | Автозамена математическими символами           | Автоформат при вводе | Автоформат | Смарт-теги |
| 🗹 Показаті          | ь кнопки возможностей автозамены               |                      |            |            |
| 🔽 Исправля          | ять <u>ДВ</u> е ПРописные буквы в начале слова |                      | Ис         | ключения   |
| 🗹 Делать г          | тервые буквы предложений прописными            |                      |            |            |
| 🔽 Делать г          | тервые буквы ячеек таблиц прописными           |                      |            |            |
| 🔽 Писать н          | азвания дней с прописной буквы                 |                      |            |            |
| Устраня             | ть последствия случайного нажатия сAPS LC      | ск                   |            |            |
| Исправл             | ять раскрадку кравиатуры                       |                      |            |            |
| Вамената            |                                                |                      |            |            |
|                     |                                                |                      |            |            |
| Sa <u>M</u> errite. | на. 🕑 обычный текст 🔿 форматирс                | ЛВАННЫЙ ТЕКСТ        |            |            |
| евсь                | весь                                           |                      |            |            |
|                     |                                                |                      |            |            |
| доорга              | дорога                                         |                      |            | ~          |
| другйо              | другой                                         |                      |            |            |
| дуамть              | думать                                         |                      |            |            |
| евсь                | весь                                           |                      |            |            |
| еднь                | день                                           |                      |            |            |
| есбя                | себя                                           |                      |            |            |
| жихнь               | жизнь                                          |                      |            | ~          |
| 🗹 Автомат           | ически исправлять орфографические ошибк        | и                    | Заменить   | ⊻далить    |
|                     |                                                |                      |            | 071010     |

#### Задание №1: Создание и применение элемента Автотекста.

**1.** <u>На диске X: создайте папку ПР6.</u> Создайте в ней новый документ Word, присвоив ему имя ПР6-1. **2.** <u>Откройте документ ПР6-1</u>. Включите **режим показа непечатаемых знаков**.

Для включения режима непечатаемых символов на вкладке **Главная** в группе команд **Абзац**—щелкните ЛКМ по кнопке **Отобразить все знаки**.

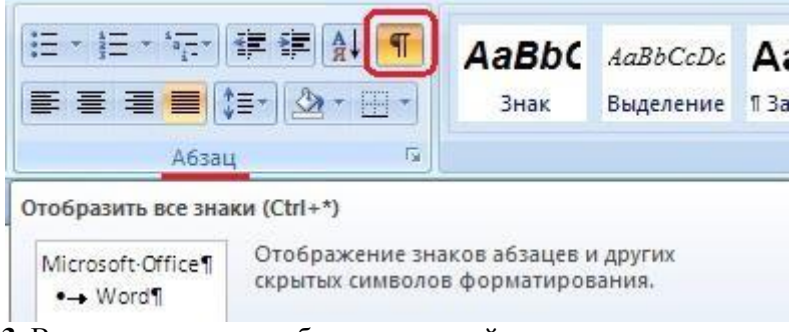

3. Включите режим отображения линейки в окне программы.

Для включения режима отображения линейки на вкладке **Ви**д в группе команд **Показать или скрыть** поставьте галочку в поле команды **Линейка**.

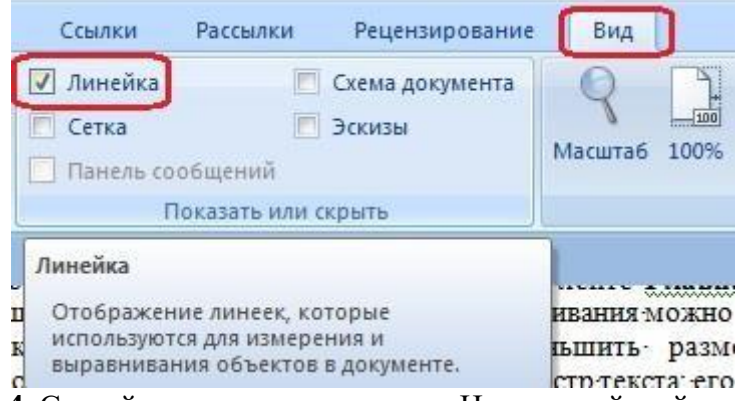

4. <u>Создайте элемент автотекста «Новороссийский колледж строительства и экономики» так, чтобы</u> при вводе сочетания **нксэ** производитась автоматическая вставка фразы **Новороссийский** 

#### <u>колледж строительства и экономики.</u>

Для создания элемента автотекста выполните следующие действия:

1. Нажмите кнопку «Office», выберите пункт Параметры Word.

| CORRETE               | Последние документы     |  |
|-----------------------|-------------------------|--|
| создать               | <u>1</u> ЛР12           |  |
| Открыть               | <u>2</u> ЛР12           |  |
|                       | <u>з</u> лр16           |  |
| Соуранить             | <u>4</u> ЛР17           |  |
| Coxpannia             | <u>5</u> ЛР29           |  |
| Causaria              | <u>6</u> Л.р.2_07       |  |
| Сохранить как         | 7 Лабораторная работа30 |  |
|                       | <u>8</u> Л.р.15_07      |  |
| Пе <u>ч</u> ать       | <u>9</u> Л.р.14_07      |  |
|                       | Л.р.13_07               |  |
| Подготовить           | Л.р.12_07               |  |
|                       | Л.р.11_07               |  |
| Отправ <u>и</u> ть    | Л.р.10_07               |  |
|                       | Л.р.9_07                |  |
| Опубликова <u>т</u> ь | ▶ Л.р.8_07              |  |
|                       | Л.р.7_07                |  |
| <u>З</u> акрыть       | Л.р.6_07                |  |

# 2. Щелкните пункт Правописание и кнопку Параметры автозамены.

| Параметры Word                               |                                                                                                    |
|----------------------------------------------|----------------------------------------------------------------------------------------------------|
| Основные<br>Экран                            | Настройка исправления и форматирования текста.                                                                                                    |
| Правописание                                 | Параметры автозамены                                                                                                    |
| Сохранение                                   | Настройка исправления и форматирования текста при вводе: Параметры автозамены                                                                                                    |
| Дополнительно                                | При исправлении орфографии в программах Microsoft Office                                                                                                    |
| Настройка                                    | Пропускать слова из прописных букв                                                                                                    |
| Надстройки<br>Центр управления безопасностью | <ul> <li>✓ Пропускать слова с цифрами</li> <li>✓ Пропускать адреса Интернета и имена файлов</li> <li>✓ Пропускать адреса Интернета и имена файлов</li> </ul>                                                                                        |
| Ресурсы                                      | <ul> <li>✓ Помечать повторяющиеся слова</li> <li>✓ Немецкий: применять новые правила</li> <li>Предлага<u>т</u>ь только из основного словаря</li> <li>Вспомогательные словари</li> </ul>                                                             |
|                                              | При исправлении правописания в Word                                                                                                    |
|                                              | <ul> <li>Двтоматически проверять орфографию</li> <li>Использовать контекстную проверку орфографии</li> <li>Автоматически проверять грамматику</li> <li>Также проверять орфографию</li> <li>Статистика удобочитаемости</li> <li>Настройка</li> </ul> |
|                                              | Повторна <u>я</u> проверка                                                                                                    |
|                                              | Исключения для файла: 🖭 ЛР12 💌                                                                                                    |
|                                              | <ul> <li>Скрыть орфографические ошибки только в этом документе</li> <li>Скрыть <u>грамматические ошибки только в этом документе</u></li> </ul>                                                                                                    |
|                                              | ОК Отмена                                                                                                    |

## 5. Сохраните документ.

# Задание 2. Применение элемента Автозамена.

**1.** Создайте новый документ Word, присвоив ему имя ПР6-2

2. Создайте элемент автотекста «технологии»: автозамену для слова «технологии» на «системы».

(по предыдущему примеру).

Наберите текст, применяя созданный элемент автотекста.

| Информационны    | Ie i  | технологии | 1 066  | еспечия | зают | переход      | OT    | рутинных    | K   |
|------------------|-------|------------|--------|---------|------|--------------|-------|-------------|-----|
| промышленным     | мето  | дам и сред | ствам  | работы  | си   | нформацией   | в раз | пичных сфеј | pax |
| человеческой д   | еятел | тьности, с | беспе  | чивая   | ee   | рациональн   | ое и  | эффективи   | Hoe |
| использование.   | С     | современ   | ных    | позици  | ий   | информацио   | онные | технолог    | ии  |
| реализуются с ис | поль  | зованием с | редсти | з компь | ютер | рной и оргте | хники | £.          |     |

Задание №3: Включение и отключение автоматической проверки правописания и грамматики 1. Создайте новый документ Word, присвоив ему имя ПР6-3

2. Отключите автоматическую проверку правописания и грамматики в этом документе.

Для отключения автоматической проверки правописания и грамматики выполните следующие действия:

1. Нажмите кнопку «Office», выберите пункт Параметры Word.

| Cozast                |    | Последние документы     |      |
|-----------------------|----|-------------------------|------|
| COMETO                |    | <u>1</u> ЛР12           | -64  |
| OTVOLITI              |    | <u>2</u> ЛР12           | -[#  |
|                       |    | <u>з</u> ЛР16           | -[=  |
| Coversult             |    | <u>4</u> ЛР17           | -[=  |
| Сохранить             |    | <u>5</u> ЛР29           | -[;= |
|                       |    | <u>6</u> Л.р.2_07       | -[=  |
| Сохранить <u>к</u> ак |    | 7 Лабораторная работа30 | -[=  |
|                       |    | <u>8</u> Л.р.15_07      | -[2  |
| Печать                | ×  | <u>9</u> Л.р.14_07      | -64  |
|                       |    | Л.р.13_07               | -[#  |
| Подготовить           | Þ  | Л.р.12_07               | -[=  |
|                       |    | Л.р.11_07               | -[=  |
| Отправ <u>и</u> ть    | E. | Л.р.10_07               | -[#  |
|                       |    | Л.р.9_07                | -1=  |
| Опубликова <u>т</u> ь | ۲  | Л.р.8_07                | -[4  |
| 2                     | -  | Л.р.7_07                | -[#  |
| <u>З</u> акрыть       |    | Л.р.6_07                | -[2  |

2. Щелкните пункт Правописание.

| равописание охранение охранение ополнительно астройка адстройки ентр управления безопасностью есурсы Параметры автозамены Настройка исправления и форматирования текста при вводе: Параметры автозамен Параметры автозамены Настройка исправления орфографии в программах Microsoft Office  При исправления орфографии в программах Microsoft Office  С Пропускать слова из прописных букв Поропускать слова из прописных букв Поропускать слова из прописных букв Поропускать слова из прописных букв Поропускать слова из прописных букв Поропускать слова с цифрами Параметры автозамены Пастройка адстройки ентр управления безопасностью Поропускать слова из прописных букв Поропускать слова из прописных букв Поропускать слова из прописных букв Поропускать слова из прописных букв Поропускать слова из прописных букв Поропускать слова из прописных букв Поропускать слова из прописных букв Поропускать слова из прописных букв Поропускать слова из прописных букв Поропускать слова из прописных букв Поропускать слова из прописных букв Полько из основного словаря Вспомогательные словари Пон исправлении правописания в Word Автоматически проверять орфографию Использовать контекстную проверку орфографии Автодатически проверять грамматику Такуде проверть орфографию Сстатистика удобоцитаемости Набор правия: Для деловой переписки тыско в этом документе крыть срофографические ошибки только в этом документе | сновные кран                  | Настройка исправления и форматирования текста.                                         |  |  |  |  |
|----------------------------------------------------------------------------------------------------|-------------------------------|----------------------------------------------------------------------------------------|--|--|--|--|
| Сохранение<br>Дополнительно<br>Настройка<br>Надстройки<br>Центр управления безопасностью<br>Ресурсы<br>Настройки<br>Центр управления безопасностью<br>Ресурсы<br>Настройка исправления и рописных букв<br>Пропускать слова и зпрописных букв<br>Пропускать слова и зпрописных букв<br>Пропускать слова и цифрами<br>Пропускать повторяющиеся слова<br>Цемецкий: применять новые правила<br>Предлагать только из основного словаря<br>Еспомогательные словари<br>При исправлении правописания в Word<br>Давтоматически проверять орфографию<br>Использовать <u>к</u> онтекстную проверять орфографию<br>Использовать <u>к</u> онтекстную проверять упрамитику<br>Также проверять орфографию<br>С статистика удобоцитаемости<br>На <u>б</u> ор правия: Для деловой переписки <b>ч</b> На <u>с</u> тройка<br>Повторна <u>я</u> проверка<br>Исключения для фа <u>й</u> ла: <u>П</u> ЛР12<br><b>ч</b>                                                                                                    | равописание                   | Параметры автозамены                                                                   |  |  |  |  |
| Дополнительно Настройка Настройка Надстройки Центр управления безопасностью Ресурсы  При исправлении орфографии в программах Microsoft Office  Пропускать слова из прописных букв  Пропускать слова с цщфрами  Пропускать слова с цщфрами  Пропускать повторяющиеся слова  Heмецкий: применять новые правила  Предлагать только из основного словаря  Вспомогательные словари  При исправлении правописания в Word  Astromatuчески проверять орфографию  Astromatuчески проверять грамматику  Takge проверка  Иссплочения для файла:  Иссплочения для файла:  Иссплочения для файла:  Иссплочения для файла:  Иссплочение слибки только в этом документе  Крыть срамматические ошибки только в этом документе                                                                                                    | охранение                     | Настройка исправления и форматирования текста при вводе: Параметры автозам <u>е</u> ны |  |  |  |  |
| Настройка<br>Надстройки<br>Центр управления безопасностью<br>Ресурсы<br>Ресурсы<br>Ресурсы<br>Предлагать товторяющиеся слова<br>С Немецкий: применять новые правила<br>Предлагать только из основного словаря<br>Вспомогательные словари<br>При исправлении правописания в Word<br>С Автоматически проверять орфографию<br>С Использовать донтекстную проверку орфографии<br>С Автоматически проверять грамматику<br>Также проверять орфографию<br>С Статистика удобоцитаемости<br>На <u>б</u> ор правил: Для деловой переписки <b>ч</b> На <u>с</u> тройка<br>Повторна <u>в</u> проверка<br>Исключения для фа <u>й</u> ла: ЛР12<br><b>ч</b><br>Крыть орфографические ошибки тодько в этом документе<br>Крыть срамматические ошибки тодько в этом документе                                                                                                    | ополнительно                  | При исправлении орфографии в программах Microsoft Office                               |  |  |  |  |
| Надстройки<br>Щентр управления безопасностью<br>Ресурсы<br>Ресурсы<br>Пропускать слова с цщфрами<br>Пропускать слова и имена файлов<br>Помечать повторяющиеся слова<br>Щемецкий: применять новые правила<br>Предлага <u>т</u> ь только из основного словаря<br>Еспомогательные словари<br>При исправлении правописания в Word<br>Давтоматически проверять орфографию<br>Использовать <u>к</u> онтекстную проверку орфографии<br>Авто <u>м</u> атически проверять грамматику<br>Так <u>ж</u> е проверять орфографию<br>С татистика удобо <u>ч</u> итаемости<br>На <u>с</u> тройка<br>Повторна <u>в</u> проверка<br>Исключения для фа <u>й</u> ла: М. ЛР12<br>Крыть орфографические ошибки то <u>л</u> ько в этом документе<br>крыть срамматические ошибки только в этом документе                                                                                                    | астройка                      |                                                                                        |  |  |  |  |
| Центр управления безопасностью<br>Ресурсы<br>Ресурсы<br>Г Пропускать адреса Интернета и имена файлов<br>Г Помечать повторяющиеся слова<br>Г Пемистравлении правописания в Word<br>Г При исправлении правописания в Word<br>Г Ми исправлении правописания в Word<br>Г Ми исправлении проверять орфографию<br>Г Использовать контекстную проверяу орфографии<br>Г Также проверять орфографию<br>Г Также проверять орфографию<br>С татистика удобощитаемости<br>На <u>с</u> тройка<br>Повторна <u>я</u> проверка<br>Исключения для фа <u>й</u> ла: № ЛР12<br>Г крыть орфографические ошибки тодько в этом документе<br>Крыть грамматические ошибки только в этом документе                                                                                                    | адстройки                     | Пропускать слова из прописных букв                                                     |  |  |  |  |
| Центр управления везопасноство<br>Ресурсы                                                                                                    |                               | Пропускат <u>ь</u> адреса Интернета и имена файлов                                     |  |  |  |  |
| Ресурсы <ul> <li>Ресурсы</li> <li>Ремецкий: применять новые правила</li> <li>Предлагать только из основного словаря</li> <li>Вспомогательные словари</li> </ul> При исправлении правописания в Word <ul> <li>Девтоматически проверять орфографию</li> <li>Использовать контекстную проверку орфографии</li> <li>Автоматически проверять грамматику</li> <li>Также проверять орфографию</li> <li>Статистика удобочитаемости</li> <li>На<u>с</u>тройка</li> <li>Повторна<u>я</u> проверка</li> </ul> Исключения для файла: ЛР12 <ul> <li>Крыть орфографические ошибки только в этом документе</li> <li>Крыть грамматические ошибки только в этом документе</li> </ul>                                                                                                    | ентр управления везопасностью | Помечать повторяющиеся слова                                                           |  |  |  |  |
| <ul> <li>Предлагать только из основного словаря</li> <li>Вспомогательные словари</li> <li>При исправлении правописания в Word</li> <li>Давтоматически проверять орфографию</li> <li>Использовать контекстную проверку орфографии</li> <li>Автоматически проверять грамматику</li> <li>Также проверять орфографию</li> <li>Статистика удобочитаемости</li> <li>На<u>с</u>тройка</li> <li>Повторна<u>я</u> проверка</li> <li>Исключения для файла:</li> <li>Пр12</li> <li>крыть орфографические ошибки тодько в этом документе</li> <li>крыть грамматические ошибки только в этом документе</li> </ul>                                                                                                    | есурсы                        | <ul> <li>— — — — — — — — — — — — — — — — — — —</li></ul>                               |  |  |  |  |
| Вспомогательные словари<br>При исправлении правописания в Word<br>✓ Детоматически проверять орфографию<br>✓ Использовать контекстную проверку орфографии<br>✓ Автоматически проверять грамматику<br>✓ Также проверять орфографию<br>Статистика удобощитаемости<br>На <u>б</u> ор правил: Для деловой переписки ▼ На <u>с</u> тройка<br>Повторна <u>я</u> проверка<br>Исключения для файла: № ЛР12 ▼<br>Скрыть орфографические ошибки тодько в этом документе<br>Крыть орфографические ошибки только в этом документе                                                                                                    |                               | Предлагать только из основного словаря                                                 |  |  |  |  |
| При исправлении правописания в Word         ✓ Детоматически проверять орфографию         ✓ Использовать контекстную проверку орфографии         ✓ Автоматически проверять грамматику         ✓ Автоматически проверять орфографию         ✓ Также проверять орфографию         Статистика удобочитаемости         Набор правил:       Для деловой переписки         Повторная проверка         Исключения для файла:           Гкрыть орфографические ошибки только в этом документе         Ккрыть грамматические ошибки только в этом документе                                                                                                    |                               | Вспомогательные словари                                                                |  |  |  |  |
| <ul> <li>Автоматически проверять орфографию</li> <li>Использовать контекстную проверку орфографии</li> <li>Автоматически проверять грамматику</li> <li>Также проверять орфографию</li> <li>Статистика удобочитаемости</li> <li>На<u>б</u>ор правил: Для деловой переписки <ul> <li>На<u>с</u>тройка</li> <li>Повторна<u>я</u> проверка</li> </ul> <li>Исключения для файла: ЛР12</li> <li>крыть орфографические ошибки то<u>л</u>ько в этом документе</li> <li>крыть <u>г</u>рамматические ошибки только в этом документе</li> </li></ul>                                                                                                    |                               | При исправлении правописания в Word                                                    |  |  |  |  |
| <ul> <li>Использовать контекстную проверку орфографии</li> <li>Авто<u>м</u>атически проверять грамматику</li> <li>Также проверять орфографию</li> <li>Статистика удобо<u>ч</u>итаемости</li> <li>На<u>б</u>ор правил: Для деловой переписки <ul> <li>На<u>с</u>тройка</li> <li>Повторна<u>я</u> проверка</li> </ul> <li>Исключения для файла: ЛР12</li> <li>крыть орфографические ошибки то<u>л</u>ько в этом документе</li> <li>крыть <u>г</u>рамматические ошибки только в этом документе</li> </li></ul>                                                                                                    |                               | Автоматически проверять орфографию                                                     |  |  |  |  |
| <ul> <li>Авто<u>м</u>атически проверять грамматику</li> <li>Так<u>ж</u>е проверять орфографию</li> <li>Статистика удобо<u>ч</u>итаемости</li> <li>На<u>б</u>ор правил: Для деловой переписки <ul> <li>На<u>с</u>тройка</li> <li>Повторна<u>я</u> проверка</li> <li>Исключения для файла:</li> <li>ЛР12</li> <li>крыть орфографические ошибки то<u>л</u>ько в этом документе</li> <li>крыть <u>г</u>рамматические ошибки только в этом документе</li> </ul> </li></ul>                                                                                                    |                               | Использовать контекстную проверку орфографии                                           |  |  |  |  |
| <ul> <li>✓ Также проверять орфографию</li> <li>Статистика удобочитаемости</li> <li>На<u>б</u>ор правил: Для деловой переписки ▼ На<u>с</u>тройка</li> <li>Повторна<u>я</u> проверка</li> <li>Исключения для файла: № ЛР12 ▼</li> <li>скрыть орфографические ошибки то<u>л</u>ько в этом документе</li> <li>скрыть <u>г</u>рамматические ошибки только в этом документе</li> </ul>                                                                                                    |                               | Автоматически проверять грамматику                                                     |  |  |  |  |
| <ul> <li>Статистика удобо<u>ч</u>итаемости</li> <li>На<u>б</u>ор правил: Для деловой переписки <ul> <li>На<u>с</u>тройка</li> <li>Повторна<u>я</u> проверка</li> <li>Исключения для фа<u>й</u>ла: </li> <li>ЛР12</li> <li>скрыть орфографические ошибки то<u>л</u>ько в этом документе</li> <li>скрыть <u>г</u>рамматические ошибки только в этом документе</li> </ul> </li></ul>                                                                                                    |                               | 🗹 Так <u>ж</u> е проверять орфографию                                                  |  |  |  |  |
| На <u>б</u> ор правил: Для деловой переписки <b>н</b> астройка<br>Повторна <u>я</u> проверка<br>Исключения для файла: МЛР12<br>Крыть орфографические ошибки то <u>л</u> ько в этом документе<br>Крыть <u>г</u> рамматические ошибки только в этом документе                                                                                                    |                               | Статистика удобо <u>ч</u> итаемости                                                    |  |  |  |  |
| Повторна <u>я</u> проверка<br>Исключения для файла: Ф ЛР12<br>крыть орфографические ошибки то <u>л</u> ько в этом документе<br>крыть <u>г</u> рамматические ошибки только в этом документе                                                                                                    |                               | На <u>б</u> ор правил: Для деловой переписки 💌 На <u>с</u> тройка                      |  |  |  |  |
| Исключения для файла: М ЛР12<br>крыть орфографические ошибки то <u>л</u> ько в этом документе<br>крыть <u>г</u> рамматические ошибки только в этом документе                                                                                                    |                               | Повторная проверка                                                                     |  |  |  |  |
| Исключения для файла: Р ЛР12<br>Крыть орфографические ошибки тодько в этом документе<br>крыть <u>г</u> рамматические ошибки только в этом документе                                                                                                    |                               |                                                                                        |  |  |  |  |
| крыть орфографические ошибки то <u>л</u> ько в этом документе<br>крыть <u>г</u> рамматические ошибки только в этом документе                                                                                                    |                               | Исключения для файла: 👰 ЛР12 🔻                                                         |  |  |  |  |
| крыть орфографические ошибки то <u>л</u> ько в этом документе<br>крыть <u>г</u> рамматические ошибки только в этом документе                                                                                                    |                               |                                                                                        |  |  |  |  |
| прамматические ошибки только в этом документе                                                                                                    |                               | крыть орфографические ошибки то <u>л</u> ько в этом документе                          |  |  |  |  |
|                                                                                                    |                               | С рамматические ошибки только в этом документе                                         |  |  |  |  |
|                                                                                                    |                               |                                                                                        |  |  |  |  |

3. В разделе Исключения для файла выберите нужный файл и снимите флажки Скрыть орфографические ошибки только в этом документе и Скрыть грамматические ошибки только в этом документе.

4. Нажмите кнопку ОК

2. Наберите следующий текст, умышленно допуская ошибки:

Уважаемый клиетн!¶

Ваш·номир·аказался·счасливым.·Наша·кампания·паздравляет·вас·с· этим·сабытием.·Приглашаем·вас·в·наш·офис·для·палучения·приза.· Ждем·вас·с·9:00·до·16:00,·кроме·суботы·и·воскресенья.¶

В данном случае программа Word не будет подчеркивать ошибки в тексте документа.

3. Включите автоматическую проверку правописания и грамматики в этом документе.

Для включения автоматической проверки правописания и грамматики выполните следующие действия:

1. Нажмите кнопку «Office», выберите пункт Параметры Word.

2. Щелкните пункт Правописание.

3. В разделе Исключения для файла выберите нужный файл и установите флажки Скрыть орфографические ошибки только в этом документе и Скрыть грамматические ошибки только в этом документе.

4. Нажмите кнопку ОК

Обратите внимание на то, что в тексте документа появились подчеркивания ошибок.

4. Нажимая правой кнопкой на выделенных словах, осуществите проверку правописания и исправьте ошибки. Обратите внимание, что слово «суботы» автоматически заменяется на «субботы», т.к. установлены соответствующие параметры автозамены. <u>Установите параметры автозамены, чтобы</u> неправильно написанное слово «счасливым» автоматически заменялось на правильное «счастливым».

5. Рассмотрите внимательно остальные возможности автозамены.

6. Сохраните изменения в документе

## Контрольные вопросы

- 1. Как исправить слово, подчеркнутое компьютером, как неправильное?
- 2. Что делать в случае, если вы уверены в правильности написания текста, а программа выделяет его?
- 3. Как включить/отключить автоматическую проверку правописания?
- 4. Каковы функции автозамены?
- 5. Как открыть окно параметров автозамены?
- 6. В окне параметров автозамены отключите функцию «Делать первые буквы предложений прописными». Объясните, назначение этой команды.